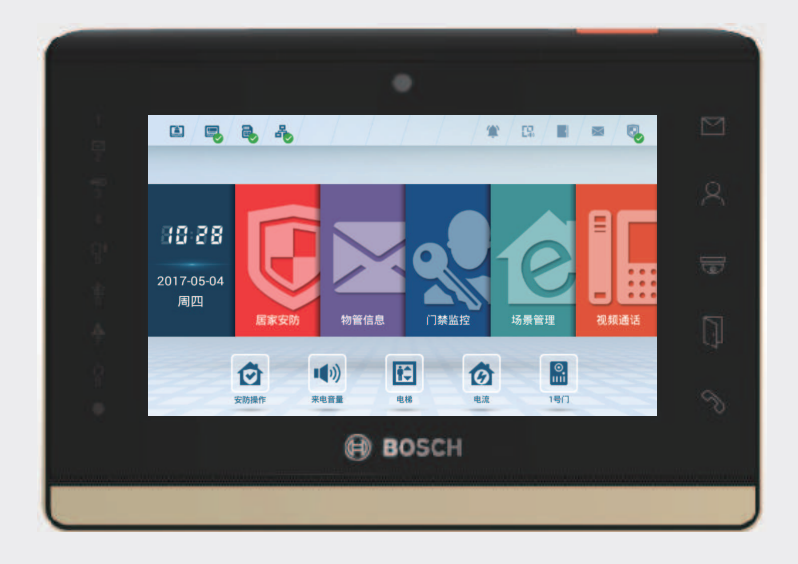

# 7寸室内对讲机

# IDP-RGDP7-1

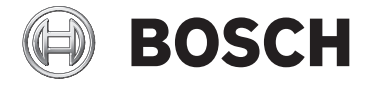

zh-CHS 安装与操作指南

# 目录

| 1    |       | 4  |
|------|-------|----|
| 2    |       | 5  |
| 2.1  | 功能规格  | 5  |
| 2.2  | 技术规格  | 6  |
| 2.3  | 安装方式  | 7  |
| 2.4  | 外观说明  | 8  |
| 2.5  | 主页面介绍 | 10 |
| 3    | 操作说明  | 12 |
| 3.1  | 首页    | 12 |
| 3.2  | 快捷操作  | 15 |
| 3.3  | 居家安防  | 17 |
| 3.4  | 物管信息  | 22 |
| 3.5  | 门禁监控  | 23 |
| 3.6  | 场景管理  | 24 |
| 3.7  | 视频通话  | 25 |
| 3.8  | 能耗监测  | 27 |
| 3.9  | 室内对讲  | 29 |
| 3.10 | 电子相簿  | 30 |
| 3.11 | 小区服务  | 31 |
| 4    | 基本设定  | 32 |
| 4.1  | 首页设定  | 32 |
| 4.2  | 铃声设定  | 33 |
| 4.3  | 闹铃设定  | 34 |
| 4.4  | 产品识别  | 35 |
|      |       |    |

# 1 注意事项

使用本产品前,请务必阅读"注意事项",以防止危及用户或他人安全及 财产损失的情况发生。

|   | 防水性         | 本产品不具备防水性能,也为了操作的顺畅性,请保持产<br>品使用环境的干燥性。                        |
|---|-------------|----------------------------------------------------------------|
|   | 防湿手触<br>摸   | 本产品不能受潮,禁止用湿手触摸。若有水等液体渗入<br>时,要立刻拔掉电源插头。防止发生触电、故障、火灾等<br>安全事故。 |
|   | 防散热器        | 本产品附近不能放取暖炉等散热器,防止发生火灾及引发<br>产品故障的隐患。                          |
|   | 清洁          | 为保证触控操作的顺畅性,请勿将油渍、化学品、油墨等<br>洒落在屏幕上。 请定期做清洁以保持产品干净度。           |
| X | 专业服务        | 当产品出现故障时,不得随意拆机,需请专业技术人员才<br>可安装或维修本产品。                        |
|   | 网络服务        | 本设备的某些服务(如天气预报), 需要可视对讲系统连<br>接到小区CMS主机,才可以获得此项服务。             |
| ! | 禁止SD热<br>拔卡 | 本设备不支持对讲录影中拔SD卡。                                               |

# 2 产品介绍

### 2.1 功能规格

- 7"荧幕, 电容式可滑动触控屏, 时尚设计。
- Android 人性化交互式选项及图形操作界面。
- 可自行定义常用操作的捷径于桌面,模块化功能可弹性取舍。
- 弹性编码原则,设备编码及呼叫方式符合小区实际地址的称呼。
- 与 CMS (Central Management System 中央管理系统)紧密结合 的网络管理,设备维护,及参数管理功能。
- CMS 可接收报警, 门禁, 网络断线讯息, 同时可对室内机做图文信
   息发布及语音广播。
- 双向影音对讲,除了与门口机及管理员机对讲,还可以户户可视 对讲及指定转接功能。
- 一户内最多可以有10个IP设备组合的别墅机能 (室内机+住户门口 机+IP网络摄影机)。
- 内置8区EOL专业防盗回路,可自动判别居家或外出设定;可扩充外部操作门口机。
- 可与电梯系统连接,实现层位显示、叫梯、及刷卡后或开门后电梯
   自动楼层控制。
- 可将小区内与自家相关刷卡记录及停车场刷卡记录显示在自家室 内机里。
- 可在自家内及阳台花园扩充 IP网络摄影机, 可随时监控。
- 实时电力使用状态监控及年月日统计曲线,能有效改善用电习惯 达到节能环保目的。
- 对讲影音可自动储存。
- 可随时监看小区内公共摄像机影像。

# 2.2 技术规格

### 技术规格

| 处理器    | ARM 双核 A9 1G                         |
|--------|--------------------------------------|
| 存储器    | 512M/DDR3、内部 flash 8G                |
| 外部扩展存储 | 支持SDHC卡(最大32G)                       |
| 显示屏    | TFT LCD 7"数字屏                        |
| 分辨率    | 1024*600像素                           |
| 触控屏    | 电容式触控屏                               |
| 摄像机镜头  | 100万像素 HD高清输入                        |
| 作业系统   | Android 版本4.4                        |
| 通讯协议   | 采用国际SIP通讯协议(RFC3261)                 |
| 声音影像传输 | 采用RTP标准通讯协议(RFC1889/RFC6184/RFC3551) |
| 影像传输格式 | H.264(HD 30/25FPS)声音传输格式(G.711)      |
| 摄影机    | 可外接RTSP协议(RFC2326)IP摄像机              |

### 电器规格

| 电源   | DC24(±2V)               |
|------|-------------------------|
| 功率   | <12W                    |
| 工作温度 | -10°C ~ +60°C           |
| 储存温度 | -25°C ~ +70°C           |
| 产品尺寸 | 217.4毫米x152.2毫米x17.5 毫米 |
| 产品材质 | 94V0防火级ABS+铝下盖          |
| 重量   | 500 克                   |

| 其它             | 8回路EOL防区,外接警报喇叭接点(12V/200mA) |
|----------------|------------------------------|
|                | 一组RS485扩充接口                  |
|                | 声音采用全双工回音消除技术                |
| 声音输入具ALC自动准位控制 |                              |

# 2.3 安装方式

详细安装和接线内容,请参阅室内对讲机安装指南。

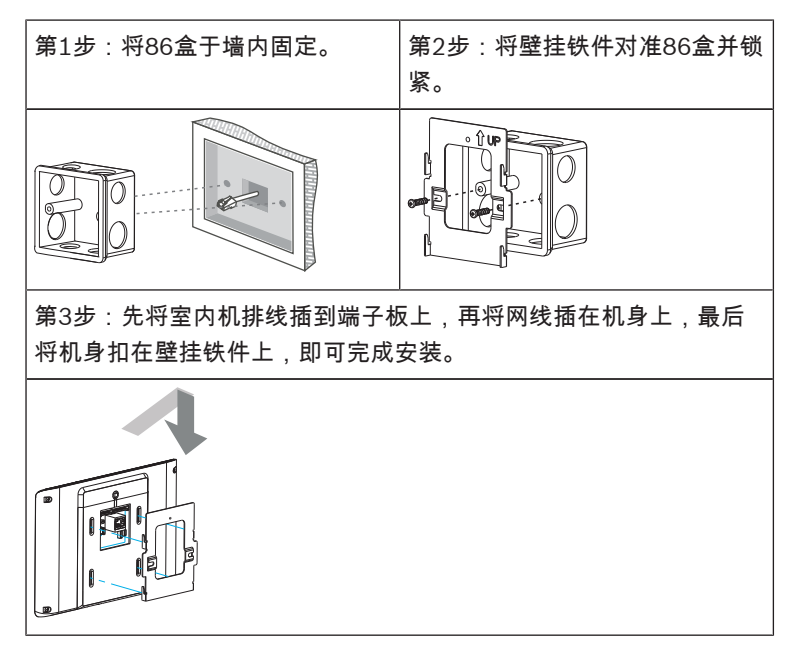

# 2.4 外观说明

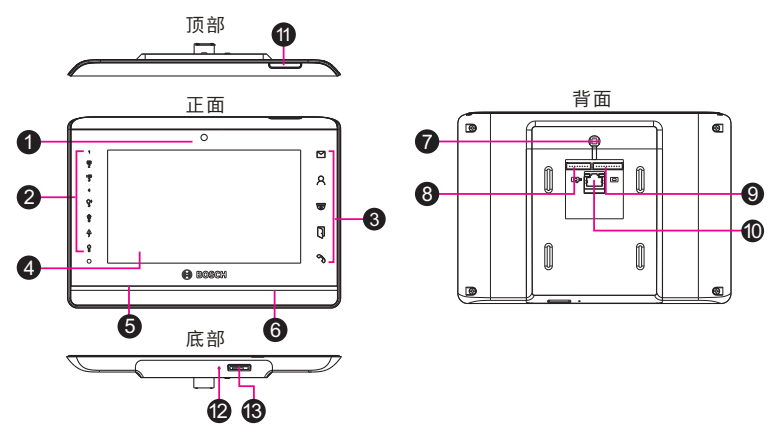

| 序号 | 名称                  | 说明                           |
|----|---------------------|------------------------------|
| 1  | 摄像头                 | 100万像素 HD高清输入                |
| 2  | 状态指示灯               | 详见下方《状态指示灯一览表》               |
| 3  | 快捷功能                | 详见下方《快捷功能说明》                 |
| 4  | 7寸超清数字显示<br>屏       | 显示主画面,点击各按钮可以使用产品对应的各种<br>功能 |
| 5  | 扬声器                 | 声音输出,用于警报和通话                 |
| 6  | 麦克风                 | 声音输入,用于通话                    |
| 7  | 防拆开关                | 当设备在未被允许时被拆除,会启动警报           |
| 8  | 防盗接口/RS485/<br>外接电源 | 用于外接防盗设备/外接通讯设备/外接电源         |
| 9  | 防盗接口                | 用于外接防盗设备                     |
| 10 | 网络接口                | 用于外接小区网络和24V POE供电           |
| 11 | 紧急按钮                | 当发生紧急情况时按下可发出警报到管理员处         |
| 12 | RESET重启插孔           | 当需要重启设备时使用                   |
| 13 | Micro SD 卡接口        | 支持 SDHC卡(最大32GB)             |

2017.05 | 01 | F.01U.343.729

7寸室内对讲机

### 状态指示灯一览表

| 图标         | 功能说明           | 状态 | 备注                                        |
|------------|----------------|----|-------------------------------------------|
|            | 讯息留言指<br>示灯    | 闪  | 表示有讯息未阅览                                  |
| ÞE         | 动态影像指<br>示灯    | 闪  | 表示有动态影像未阅览或未接记录未查看                        |
| <b>습</b> । | 外出布防指<br>示灯    | 亮  | 表示在外出布防状态下                                |
| 企          | 居家布防指<br>示灯    | 亮  | 表示在居家布防状态下                                |
| A          | 防区故障指<br>示灯    | 亮  | 表示某一防区出现异常或故障                             |
| Ċ          | 电源指示灯          | 亮  | 表示产品供电正常                                  |
|            |                | 闪  | 当中继箱安装电池,AC电源中断时,指示灯每0.5<br>秒闪一次,电池低压时,快闪 |
| 数字         | 防区状态           | 亮  | 防区正常                                      |
| 1-8        | (于安防操作<br> 页面) | 灭  | 防区动作                                      |

### 快捷功能说明

| 图标 | 功能说明     | 图标 | 功能说明 |
|----|----------|----|------|
|    | 查看讯息     | Q  | 开门   |
| 8  | 呼叫管理员机   | Ì  | 接听   |
| •  | 监看IP 摄像机 |    |      |

# 2.5 主页面介绍

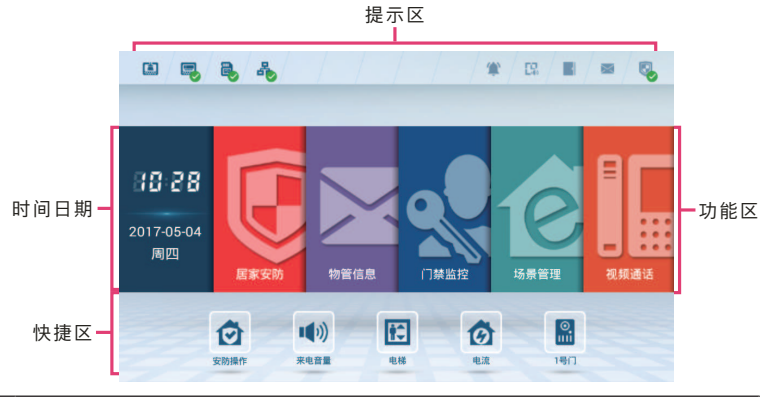

| 名称   | 说明                                  |
|------|-------------------------------------|
| 时间日期 | 显示当天时间、日期、温湿度等信息,点击可重新设定时间和日期       |
| 快捷区  | 呼叫管理中心、呼叫电梯等,可按需求自定义快捷键             |
| 功能区  | 居家安防、门禁监控、视频通话等,各功能的使用详情请见相应的说<br>明 |

7寸室内对讲机

| 名称             | 说明                       |                                          |
|----------------|--------------------------|------------------------------------------|
| 提示区            | ▋ 清洁模式:点击后会有30秒的锁屏时间进行清洁 |                                          |
|                |                          | 表示设备AC供电或备用电池正常供电; 表示备用电池 低电压提醒          |
|                | 50                       | SD卡使用状态提示: 🔂 表示已插入SD卡; 🔜 表示未插入SD<br>卡/异常 |
|                | 品                        | 网络状态提示 : 🖧 表示网络连接状态正常; 🖧 表示网络连接<br>状态异常  |
|                | X                        | 倒数闹铃提示:表示倒数功能已开启,并已开始计算倒数时间              |
|                | $\bigcirc$               | 时间闹铃提示:表示闹铃功能已开启                         |
|                | G                        | 整点报时提示:表示整点报时功能已开启                       |
| ▲ 本机接的电锁门状态提示: |                          | 本机接的电锁门状态提示: 🛐 表示开启状态; 🖬 表示关闭状<br>态      |
|                | $\ge$                    | 信息提示:🖾表示无新信息;🌇 表示有新信息未检阅                 |
|                |                          | 安防状态提示: 😡 表示安防状态正常; 💀 表示安防状态异常           |

3 操作说明

# 3.1 首页

### 功能选项说明

| 名称                                   | 功能说明                                                               | 名称 | 功能说明                                                |
|--------------------------------------|--------------------------------------------------------------------|----|-----------------------------------------------------|
| 01:23<br><sup>2015-02-13</sup><br>周五 | <b>时间日期</b><br>支持时间、日期显示及<br>修改功能                                  | X  | <b>能耗监测</b><br>支持实时信息、用电图<br>表、记录查询、参数设<br>定功能      |
|                                      | <b>居家安防</b><br>支持安防操作、安防模<br>式设定、密码变更、操<br>作记录查询、防区设定<br>及进階参数设定功能 |    | <b>室内对讲</b><br>支持内线通话、呼叫、<br>监视监听、组态设定功<br>能        |
| X                                    | <b>物管信息</b><br>支持公告信息、挂号包<br>裹、公共视讯查询功能                            |    | <b>电子相簿</b><br>支持影片播放、照片浏<br>览、音乐播放、格式化<br>SD功能     |
|                                      | <b>门禁监控</b><br>支持刷卡记录查询、卡<br>片管理、电梯组态功能                            |    | <b>小区服务</b><br>由CMS所提供的小区服<br>务网页入口(此为定制<br>功能)     |
| e                                    | <b>场景管理</b><br>支持场景操作、灯光操<br>作、窗帘操作、开关操<br>作、进階参数、设备学<br>习、网关选择功能  | Ö  | <b>基本设定</b><br>支持首页设定、铃声设<br>定、闹铃设定、查看产<br>品详细信息等功能 |
|                                      | <b>视频通话</b><br>支持通讯名单、通话记<br>录查询、直接拨号、编<br>码设定功能                   |    |                                                     |

### 触控屏休眠

为保护触控屏及节约用电,触控屏在首页界面90秒内无任何操作且无 任何警报信息,触控屏将会自动进入休眠状态。

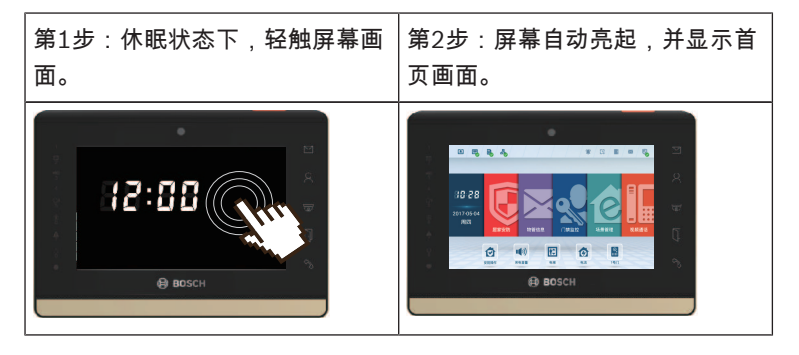

#### 清洁触控屏幕

| <b>C</b> BBA * * * * * * * | 1. 轻触屏幕界面上【 🛄 】清 |
|----------------------------|------------------|
|                            | 洁图标。             |
|                            | 2. 触控屏幕进入【停止操作30 |
|                            | 秒倒数】。            |
|                            | 3. 请于停止操作的30秒内,使 |
| 2018/17 R488 44 4.2 14(7   | 用质地柔软的棉布清洁触控     |
|                            | 屏幕表面。            |
|                            | 4. 30秒倒数结束后,即恢复操 |
|                            | 作功能。             |
|                            |                  |

### SD卡状态

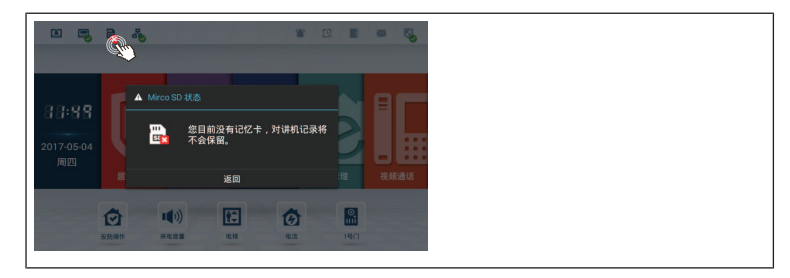

- 已插入Micro SD卡后,轻触屏幕 → 图标则不会出现 【Micro SD 状态】视窗。
- 当没插入Micro SD卡,轻触屏幕 → 图标则出现【Micro SD 状态】视窗,提醒用户目前没有记忆卡并不会保留对讲机影像的记录。

#### 网络设备信息

| и щ Щ , кон на бразование и на бразование и на бразование и на бразование и на бразование и на бразование и на<br>На при во село во село во село во село во село во село во село во село во село во село во село во село во село в                                                                                                    | 1. 轻触屏幕界面上 品 【】 网络                            |
|----------------------------------------------------------------------------------------------------|-----------------------------------------------|
| Control         Control         Control <t< th=""><th>设备讯息图标。<br/>2. 在弹出的【设备联机讯息】<br/>视窗中,可查看CMS IP和设</th></t<> | 设备讯息图标。<br>2. 在弹出的【设备联机讯息】<br>视窗中,可查看CMS IP和设 |
| Image: 0         Image: 0                                           | 备IP信息。                                        |

### 设定时间日期

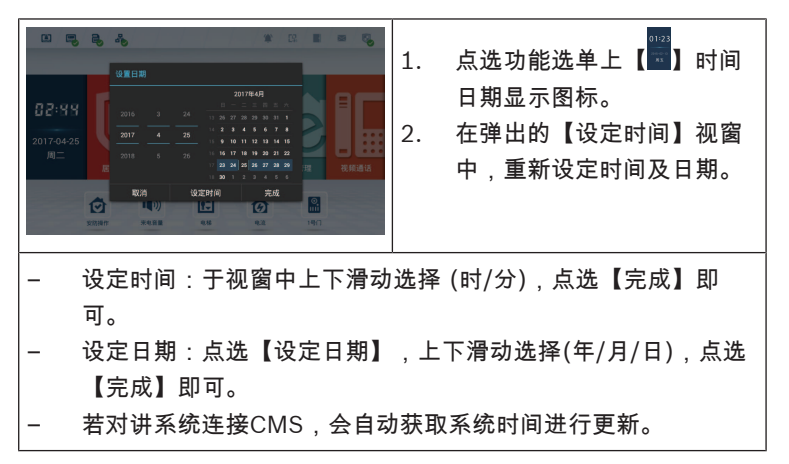

# 3.2 快捷操作

### 安防操作

| 2017-05-04 | 安防操作<br>安防操作<br>运辑<br>后门<br>報门 | <u>بلای</u><br>۲ | 区%(<br>南门<br>北门  | र्मठ<br>●<br>(180) | 國家布防<br>國家布防<br>國家布防<br>國家布防 | 1.<br>2. | 轻触屏幕界面上【 <b>①</b> 】安防<br>操作快捷键。<br>于弹出的【安防操作】视窗<br>中、可查看防区的状态是否 |
|------------|--------------------------------|------------------|------------------|--------------------|------------------------------|----------|-----------------------------------------------------------------|
| 1          | 西门<br>C                        |                  | 前门2<br>返回<br>9.5 | •                  | (报警音停止)<br>(X)               |          | 正常、布防或撤防及报警音<br>停止操作。                                           |

### 安防操作说明:

当室内机提供安防功能时,需对各防区的属性及防区状态【常开N.O】 或【常闭N.C】进行设定。

防区状态显示:【◎(绿)】防区正常;【◎(红)】防区触发;【◎ (灰)】防区关闭。

| 名称           | 说明                                                                                                    |
|--------------|----------------------------------------------------------------------------------------------------|
| 离家布防         | 使用于室内无人时的布防方式。请于延迟时间内关门离<br>开,否则将误触防区发生警报。                                                               |
| 居家布防         | 使用于室内有人时的布防方式。于关门状态下,点击【居<br>家布防】即进入布防状态,居家布防时,请勿于探头侦测<br>范围内活动,以避免误触防区发生警报。                             |
| 就寝布防         | 使用于室内有人时的布防方式。于关门状态下,点击【就<br>寝布防】即进入布防状态,就寝布防时,请勿于探头侦测<br>范围内活动,以避免误触防区发生警报。                             |
| 解除布防<br>(撤防) | 室内机进入防区布防状态(离家 / 居家 / 就寝模式)时,若<br>要对防区撤防,可输入【防区操作密码】进行撤防。(厂<br>设值密码为:0000)。<br>备注:另可设定布撤防延迟时间及布撤防延迟提示语音。 |
| 警报音停<br>止    | 当警报发生时,点击【报警音停止】即可静音。                                                                                    |

#### 来电音量

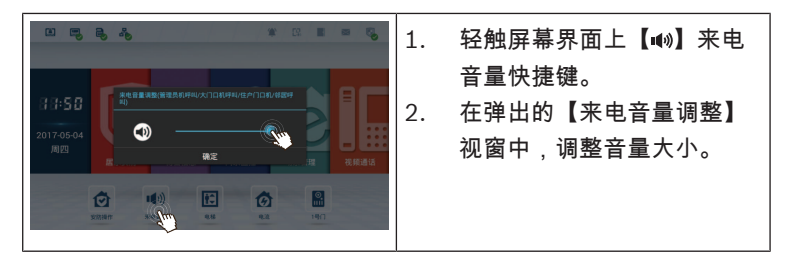

#### 电梯呼叫

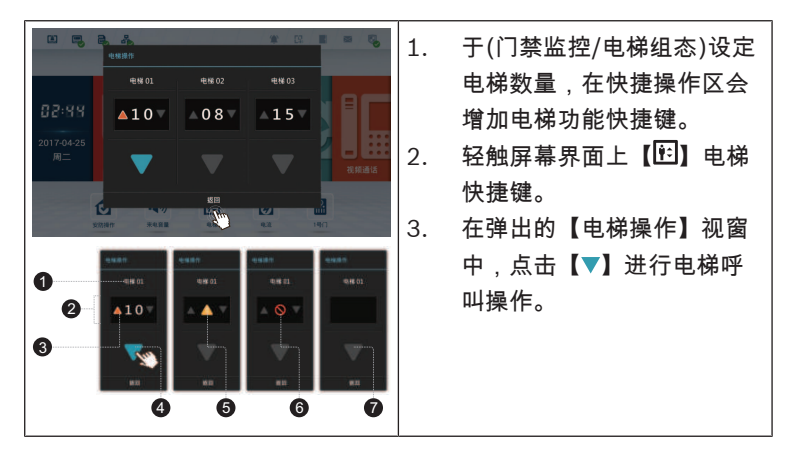

#### 电梯操作及状态说明

| 序号 | 名称           | 说明                               |
|----|--------------|----------------------------------|
| 1  | 电梯编号         | 控制电梯数量可于【门禁监控-电梯组态】设<br>定。       |
| 2  | 状态显示区        | 显示目前电梯所在楼层位置及状态                  |
| 3  | 向上向下状态<br>显示 | 【▲/▼】橘色表示电梯目前向上或向下状<br>态,灰色表示无动态 |
| 4  | 呼叫电梯键        | 呼叫电梯至住户所在楼层位置                    |
| 5  | 故障状态显示       | 【▲】表示电梯目前故障,不能呼叫                 |

2017.05 | 01 | F.01U.343.729

博世安保系统有限公司

| 序号 | 名称            | 说明                                     |
|----|---------------|----------------------------------------|
| 6  | 禁止使用状态<br>显示  | 【 <sup>⊗</sup> 】表示电梯目前禁止使用,不能呼叫及<br>搭乘 |
| 7  | 未安装电梯状<br>态显示 | 为未安装电梯,功能符号不会出现                        |

#### 电流显示

|            | B 40  | 1.1   | 1.1  | * 52     |      | 1. | 轻触屏幕界面上【❻】电流 |
|------------|-------|-------|------|----------|------|----|--------------|
|            | 实时能源于 |       |      |          |      |    | 快捷键。         |
| 88:58      | Ø     | 4.65  |      | 伏特(V)    |      | 2. | 在弹出的【即时电流显示】 |
| 2017.05.04 |       | 电流    |      | 安培(A)    |      |    |              |
| 周四         |       | 有效功率  |      | 千瓦(KW)   |      |    | 视窗中,可查看电压、电流 |
|            |       | 功率因素  |      |          | 视频通话 |    |              |
|            |       |       | 返回   |          |      |    | 等用电信息。       |
|            | M     | IL IN |      | Tes.     | mi   |    |              |
|            | 安然操作  | REAR  | 9.65 | and here | 14(1 |    |              |
|            |       |       |      | ~        |      |    |              |

### 快捷呼叫

| u 884 * ° I = 6                                    | 1. 轻触屏幕界面上【 <mark>圈</mark> 】快捷<br>呼叫对象。   |
|----------------------------------------------------|-------------------------------------------|
| 2017-05-04<br>Жанан (19 <b>П) - жанан</b><br>Жанаа | <ol> <li>用户可自定义设置快捷呼叫<br/>的对象。</li> </ol> |
|                                                    |                                           |

# 3.3 居家安防

#### 切换至主页面

在其他页面时,按页面右上角的 印可切换至主页面。

### 模式设定-离家模式

| 第1步:点击功能选项上居家安防 | 第2步:在弹出的【验证安防密  |
|-----------------|-----------------|
| 图标。             | 码】视窗中,输入密码(出厂值: |
|                 | 0000),进入页面。     |

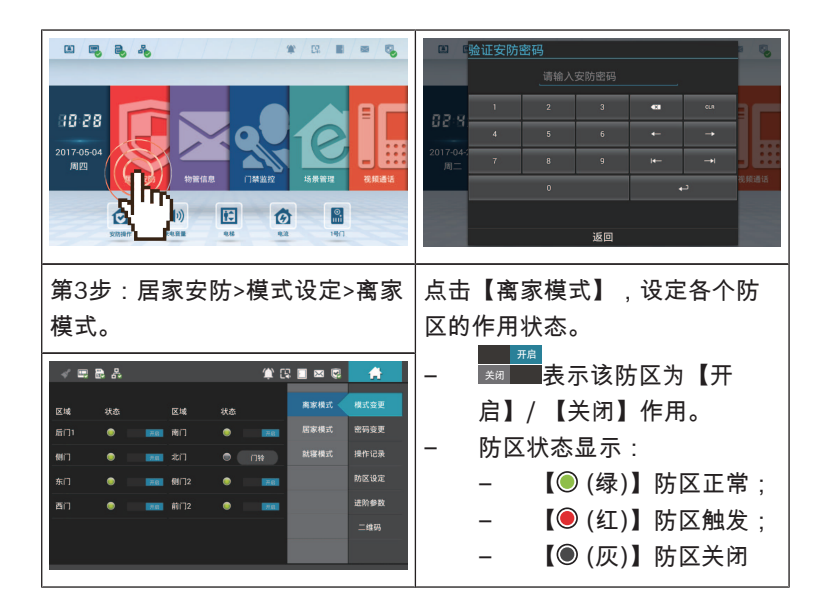

离家模式使用于室内无人之布防方式,只有防区状态选择【开启】,其 模式下所选的防区才会进行安防布防。

#### 模式设定-居家模式 \_\_\_\_\_\_

| < ₽                                | B &                                                  |                             | ۵ 😩                                                                                                    |                             | *                                                  | 1. | 请参照【模式设定>离家模                                          |
|------------------------------------|------------------------------------------------------|-----------------------------|----------------------------------------------------------------------------------------------------|-----------------------------|----------------------------------------------------|----|-------------------------------------------------------|
| 区域<br>后(1)<br>例(1)<br>东(1)<br>百(1) | 状态<br>● 1000<br>● 1000<br>● 1000<br>● 1000<br>● 1000 | 区域<br>  南门<br>  北门<br>  朝门2 | 2.53<br>2.00<br>1.00<br>1.00 | 高家模式<br><b>店家模式</b><br>就寝模式 | <b>模式空更</b><br>密码变更<br>操作记录<br>防区设定<br>进阶参数<br>二维码 | 2. | 式】第1步/第2步进入【模<br>式设定】页面。<br>点击【居家模式】,设定各<br>个防区的作用状态。 |

居家模式使用于室内有人之布防方式,只有防区状态选择【开启】,其 模式下所选的防区才会进行安防布防。

#### 模式设定-就寝模式

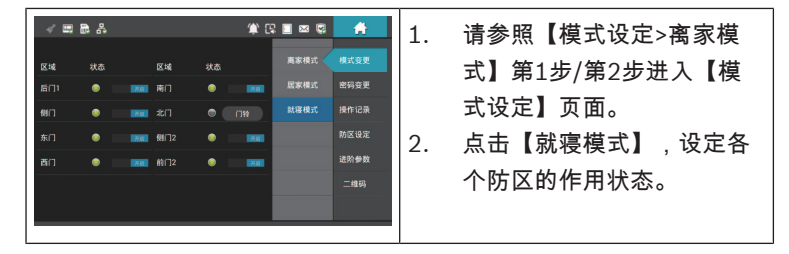

就寝模式使用于室内有人之布防方式,只有防区状态选择【开启】,其 模式下所选的防区才会进行安防布防。

#### 密码变更

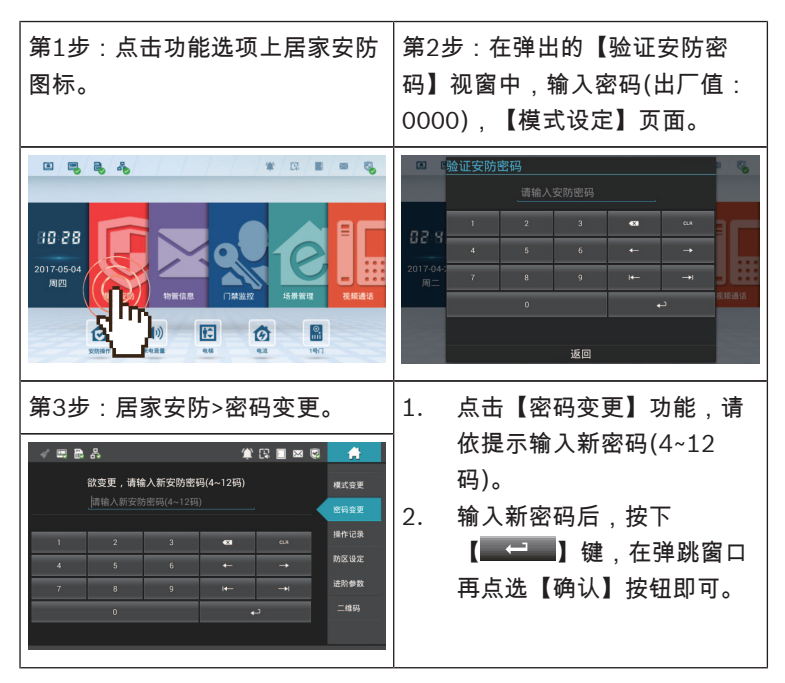

#### 操作记录

|            | 5           | 第 🕄 🔳 📾 🕏          |      |
|------------|-------------|--------------------|------|
| 日期         | 时间          | 防区状态               | 模式变更 |
| 2017/04/21 | 11:08:59 上午 | 1. ARMIN 撤防        | 密码变更 |
| 2017/04/21 | 11:08:56 上午 | 2. ARMIN 布防 - 高家模式 | 授作记录 |
| 2017/04/21 | 11:08:55 上午 | 3. ARMIN 撤防        | 防区设定 |
| 2017/04/21 | 11:08:52 上午 | 4. ARMIN 布防 - 高家模式 | 进阶参数 |
| 2017/04/21 | 11:08:51 上午 | 5. ARMIN 撒防        | 二维码  |
|            |             |                    |      |
|            |             |                    |      |
|            |             |                    |      |

 请参照【密码变更】第1步/ 第2步进入【功能选项】页 面。
 点击【操作记录】选项,可 上下滑动查询所有防区状态 及操作过的历史记录。(包含 日期/时间/防区状态)。

### 防区设定

| 居家安防>防区设定 |                 |    |        |             |          |    | <ol> <li>请参照【密码变更】第1步/</li> <li>第2步进入【功能准项】</li> </ol> |  |  |  |
|-----------|-----------------|----|--------|-------------|----------|----|--------------------------------------------------------|--|--|--|
| < ■ ■ &   |                 |    | ۵ 🖈    |             | <b>*</b> |    | 第2步进入【切能选坝】贝                                           |  |  |  |
| 防区名称      | 装置属性            | 回路 | 状态     | 权           | 式変更      |    | 面。                                                     |  |  |  |
| 后门1       |                 |    |        | ▶ I ≈       | 1码变更     | 2  | 占击【防区设定】功能 可                                           |  |  |  |
| (1)       | 紧急求救            |    |        | ▶ #         | 作记录      | 2. |                                                        |  |  |  |
| 东门        | 24小时防区          |    |        | <b>&gt;</b> | 医设定      |    | 对各个防区设定防区工作状                                           |  |  |  |
| 西门        | 盗醫立即防区          |    |        | <u>نة</u>   | 阶参数      |    | 态。                                                     |  |  |  |
| MIT.      | 姿誉PIR防区         |    |        | ► E         | 二维码      | -  | 【▶】可根据需要选择:正                                           |  |  |  |
|           |                 |    |        |             |          |    | 常/静音/停用。                                               |  |  |  |
| 防区名和      | 称更改             |    |        |             |          | 3. | 点击想要更改的防区名称。                                           |  |  |  |
| < I B & A | 更改防区名称          |    | (A) na |             | <b>#</b> | 4. | 于弹出的【更改防区名称】                                           |  |  |  |
| 防区名称      | 大门              |    |        |             | 式変更      |    | 视囱中,工下有切远拌机的                                           |  |  |  |
| 后门1       | 王65至<br>主卧室1    |    |        |             | 码变更      |    | 名称即可。                                                  |  |  |  |
| (8)(1)    | 主卧室2            |    |        |             | 作记录      |    |                                                        |  |  |  |
| 东门        | 主卧室3            |    |        |             | 区设定      |    |                                                        |  |  |  |
| 西门        | 主臣室4            |    |        |             | 的参数      |    |                                                        |  |  |  |
| RD        | 主欧洲地區<br>主版落地窗1 |    |        |             | 二组码      |    |                                                        |  |  |  |
|           |                 | 返日 |        |             |          |    |                                                        |  |  |  |
|           |                 |    |        |             |          |    |                                                        |  |  |  |

### 进阶参数

| < ■ ∰ %            |    | 4 | ) (C) 🔲 | × . | <b>*</b> | 1. | 请参照【密码变更】第1步/   |
|--------------------|----|---|---------|-----|----------|----|-----------------|
| 01. 來客提示音          |    | • | ►       |     | 模式变更     |    |                 |
| 02. 来客铃声曲目         |    | • | ►       |     | 密码变更     |    | 第2步进人【功能选项】贞    |
| 03. 来客铃声播放次数       |    | • | ►       |     | 操作记录     |    | 面。              |
| 04. 来客铃声音量         | 高音 | • | ►       |     | 防区设定     | 0  |                 |
| 05. 自动静育(10PM~6AM) |    | • | ►       |     | 這阶分数     | 2. | <b>点击【</b> 进]]] |
| 06. SIREN 喇叭声音秒数   |    |   |         |     | 二维码      |    | 对【居家安防】的其他参数    |
|                    |    |   |         |     |          |    | 内容进行查询或设定。      |
|                    |    |   |         |     |          | -  | 【◀ ▶】为参数值选择键。   |

### 进阶参数设定说明:

| 序号 | 设定项目               | 参数值                                            |
|----|--------------------|------------------------------------------------|
| 1  | 来客提示音              | 可选择: 作用 / 不作用(出厂值)                             |
| 2  | 来客铃声曲目             | 可选择: Doorbell 01~05,共五种铃声(出厂<br>值为Doorbell 01) |
| 3  | 来客铃声播放次数           | 可选择: 一次( 出厂值 ) / 二次                            |
| 4  | 来客铃声音量             | 可选择: 低音( 出厂值 ) / 中音 / 高音                       |
| 5  | 自动静音<br>(10PM~6AM) | 可选择: ON / OFF( 出厂值)                            |
| 6  | SIREN喇叭声音秒数        | 30秒                                            |
| 7  | 使用提示音方式            | 提示语音                                           |
| 8  | 紧急求救按钮报警音          | 静音                                             |
| 9  | 终止报警音              | 不需要密码                                          |
| 10 | 布防延迟时间             | 30秒                                            |
| 11 | 布防延迟提示语音           | 提示语音                                           |
| 12 | 撤防延迟时间             | 30秒                                            |
| 13 | 撤防延迟进示语音           | 提示语音                                           |
| 14 | 停断电布防恢复时间          | 30秒                                            |

| 序号 | 设定项目            | 参数值                  |
|----|-----------------|----------------------|
| 15 | 防拆警报            | OFF                  |
| 16 | 防区终端电阻          | 无终端电阻                |
| 17 | ARMIN装置设定       | 无作用                  |
| 18 | 外部布撤防装置设定       | 可选择:允许布防撤防/允许布防(出厂值) |
| 19 | ARMIN N.O./N.C. | N.O.                 |
| 20 | 防区触发允许布防        | 允许                   |
| 21 | 室内机移报点输出        | 警报喇叭                 |

#### 二维码

需连接IOT网关(mini CMS),二维码才会产生。

- 1. 请参照【密码变更】第1步/第2步进入【功能选项】页面。
- 搭配手机选择【产生新的二维码】在弹出的视窗中,用手机扫描 二维码可获取/登录账户设定。

| 居家安防>二                                                                                          | 维码                                                                                                    |                                           | 居家安防>二约<br>码                                                                                                    | <b>推码&gt;产生新的二维</b> |
|-------------------------------------------------------------------------------------------------|----------------------------------------------------------------------------------------------------|-------------------------------------------|----------------------------------------------------------------------------------------------------|---------------------|
| <ul> <li>第 巻 品</li> <li>手机1(前津府)</li> <li>手机2</li> <li>手机3</li> <li>手机4</li> <li>ティー</li> </ul> | <ul> <li>▲ (2) ■ 四 気</li> <li>产生新的二條明</li> <li>产生新的二條明</li> <li>产生新的二條明</li> <li>产生新的二條明</li> <li>产生新的二條明</li> </ul> | ★<br>様式金更<br>密码変更<br>操作记录<br>防区设定<br>述約参数 | FR1(8789)         FR200000           FR1         FR1000000           FR1         FR10000000           FR1         FR100000000           FR1         FR100000000000000 |                     |
| <b>手約</b> 15                                                                                    | 产生新的二维码                                                                                                    | 二维码                                       | <del>す</del> が2                                                                                                    | 二组码<br>減留           |

# 3.4 物管信息

公告信息、挂号包裹

| 第1步:点击物管信息图标。 | 第2步:物管信息>公告信息。点 |
|---------------|-----------------|
|               | 选公告标题即可查询详细公告信  |
|               | 息。              |

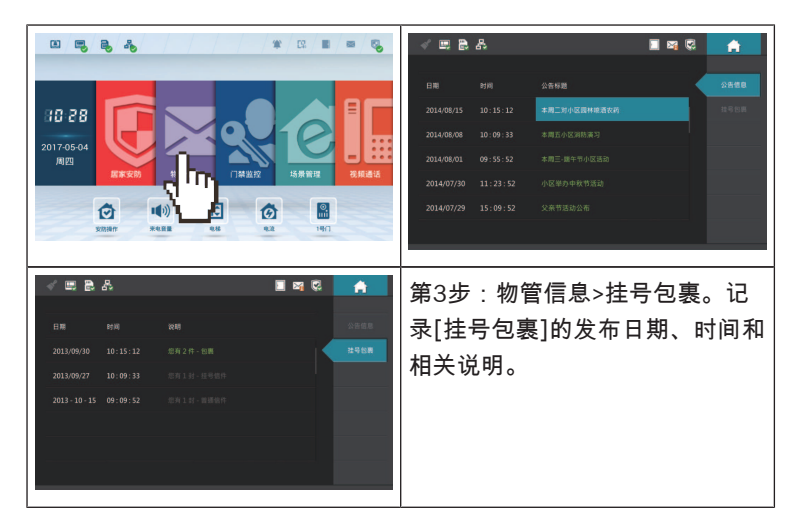

# 3.5 门禁监控

#### 刷卡记录

刷卡记录可查看刷卡的时间、日期、设备位置等信息。

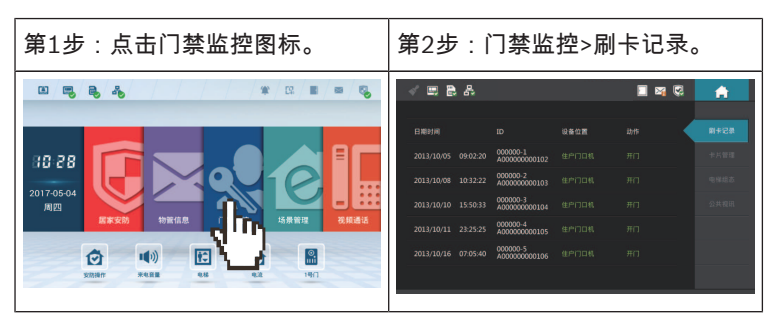

### 卡片管理

| ✓ E B A    | I 🛛 🖉 🤤 | A                      | 1. | 点击门禁监控图标。    |
|------------|---------|------------------------|----|--------------|
| 刷卡动作       | #п 🚽 🕨  | 前十记录                   | 2. | 门禁监控>卡片管理。进入 |
| 住戶口口开口炒数   | 28 🖣 🕨  | ★ <b>片管理</b><br>电标:EID |    | 【功能选项】页面。    |
| The second |         | 公共抵讯                   | 3. | 点击【卡片管理】功能,可 |
| ા જાગ      |         |                        |    | 新增卡片信息、删除卡片信 |
|            |         |                        |    | 息、学习住户门口机。   |
|            |         |                        |    |              |

 选【新增卡片】按钮,然后把卡片靠近住户门口机卡片感应区 (停留 3秒)即可成功学习卡片。
 【删除所有卡片】:点选【删除所有卡片】按钮,会清除之前 学习过的所有卡片信息。

#### 电梯组态

| 门禁监控>电梯组态                                                                                                    | 门禁监控>公共视讯                                                                                                    |  |  |
|----------------------------------------------------------------------------------------------------|----------------------------------------------------------------------------------------------------|--|--|
|                                                                                                    |                                                                                                    |  |  |
| <ul> <li>- 设定呼叫电梯显示数量:根<br/>据实际需要选择电梯显示数<br/>量(可选择:无、1、2、3、<br/>4)。</li> <li>- 点选按钮【◀ ▶】来增减电<br/>梯显示数量。</li> </ul> | <ul> <li>监视按钮【➡】:点选位置<br/>名称或点选后面的监视。</li> <li>快捷【☑】:勾选快捷按钮<br/>即可把该区域监视放在首页<br/>面的快捷区内,方便快速查<br/>看。</li> </ul> |  |  |

### 3.6 场景管理

#### 场景管理

- 场景管理功能需搭配网关设备使用,方可对室内灯泡、电动窗
   帘、及智能开关进行控制及学习。
- 选择需要操作的场景,点击查看键可查看该场景的设备状态。
- 管理者账户才有权限设定场景,成员账户只可在现有的场景上进行操作,不能添加或删除现有的场景模式。

| 第1步:点击场景管理图标。 | 第2步:场景管理>场景选择。 |
|---------------|----------------|
|               |                |

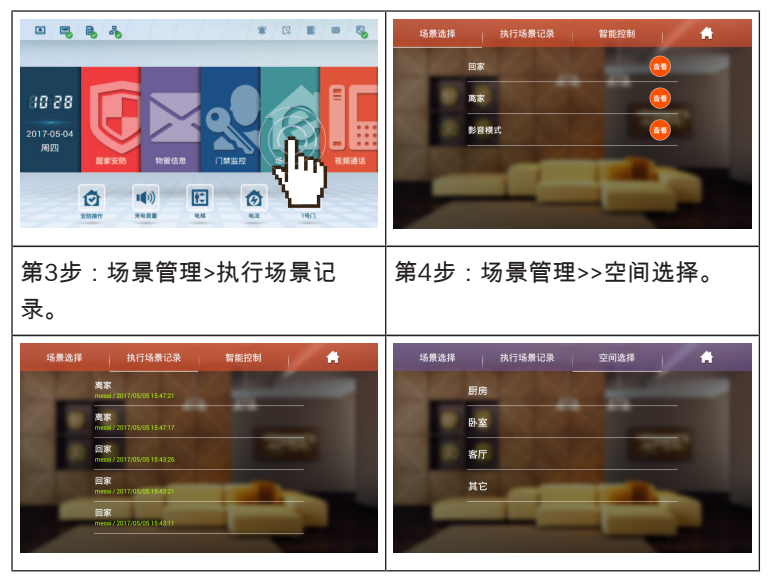

# 3.7 视频通话

### 通讯名单

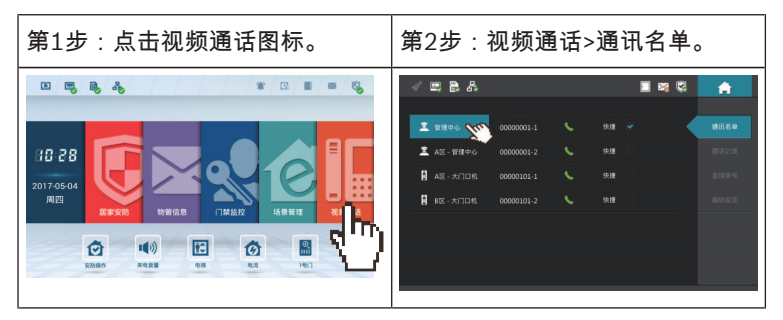

- 联络通讯清单由CMS提供至室内主机。
- 呼叫按钮
   : 点选通讯名单后面的呼叫按钮即可进行拨号,等待 对方回应。
- − 快捷☑:勾选快捷按钮即可把该对象放在首页面的快捷区内,方 便快速呼叫。

#### 通话记录

| <ul> <li>Emergine</li> <li>Emergine</li> <li>015/2007</li> <li>015/2007&lt;</li></ul> | 10<br>00100101-1<br>00100101-1<br>00100101-1<br>00100101-1<br>00100101-1<br>¥ #22 ¥ | н<br>на по по по по по по по по по по по по по |  | ала<br>Ийса<br>Панч<br>Кланч<br>Кланч | 1. | 请参照【视频通话】第1步/<br>第2步进入【功能选项】页<br>面。<br>点击【通话记录】功能, 可<br>查看呼入、呼出、未接听的<br>记录信息。 |
|----------------------------------------------------------------------------------------------------|-------------------------------------------------------------------------------------|------------------------------------------------|--|---------------------------------------|----|-------------------------------------------------------------------------------|
| <ul> <li>────────────────────────────────────</li></ul>                                                                                                    |                                                                                     |                                                |  |                                       |    |                                                                               |

#### 直接拨号

| < = 2 & A = 2 & A = 2 | 1. 请参照【视频通话】第1步/              |
|----------------------------------------------------------------------------------------------------|-------------------------------|
| 道·请给入住户 ID 码                                                                                                    | 第2步进入【功能选项】页<br>面。            |
| 直接现得                                                                                                    | μщ o                          |
| 1 2 3 A B C 41 CLR 编码设定                                                                                                    | 2. 点击【直接拨号】功能,参               |
| 4 5 6 D E F ← →                                                                                                    | · · · · · · · · · · · ·       |
| 7 8 9 G H I 🛏 🛏                                                                                                    | I 照提示输入住户的ID码 然               |
| 0 J <u>S</u>                                                                                                    |                               |
|                                                                                                    | 后按呼出按钮 <mark>&gt;</mark> 」即可。 |

#### 编码设定

- 需输入工程密码进入工程模式才能修改编码设定信息。
- 工程模式是提供给安装商或管理人员进行参数设定的平台,方便
   统一管理和维护。

### 呼叫对象示例:

| 第1步:视频通话>通讯名单>管理 | 第2步:呼叫管理中心。 |
|------------------|-------------|
| 中心。              |             |

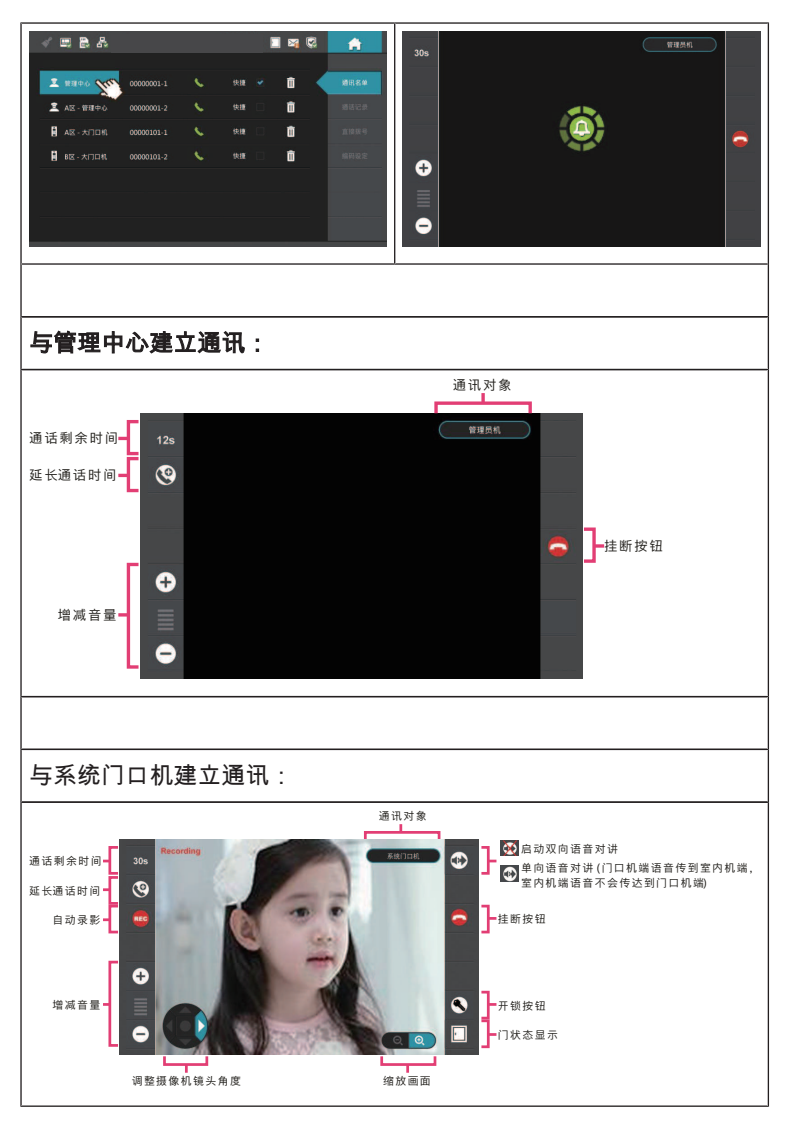

# 3.8 能耗监测

#### 实时信息、用电图表、记录查询、参数设定、使用说明

| 第1步:点击能耗监测图标。 | 第2步:能耗监测>实时信息。显 |
|---------------|-----------------|
|               | 示当前电压、电流及功率信息。  |

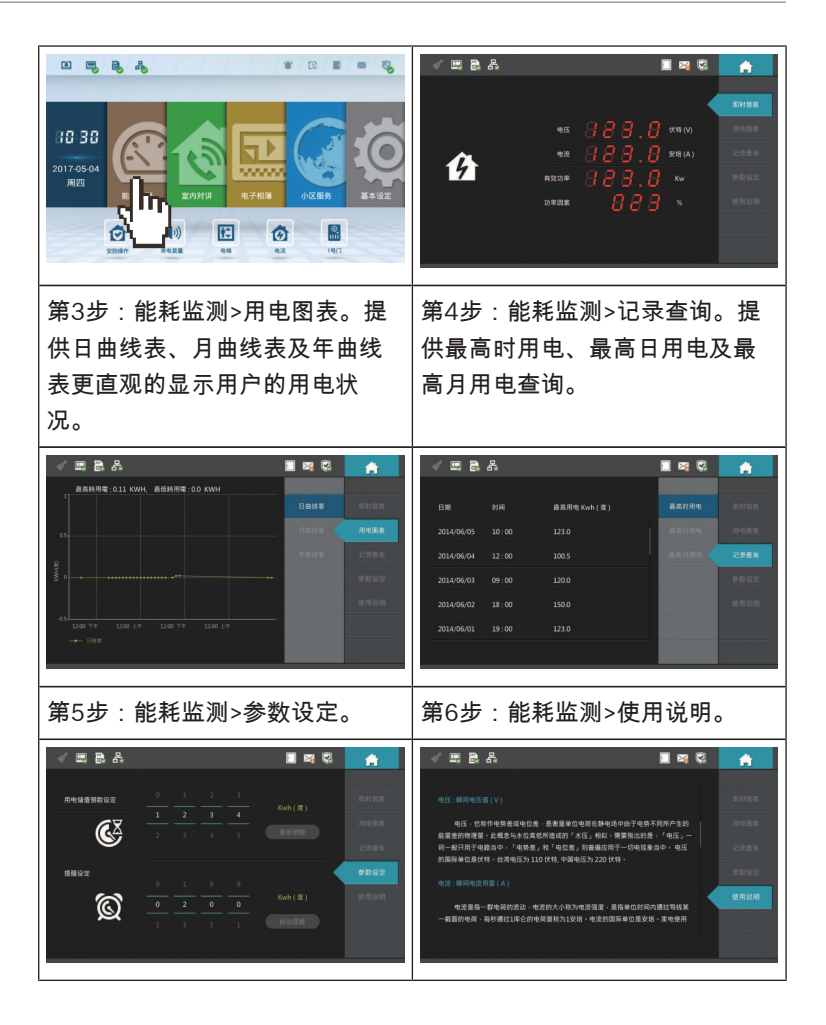

- 用电储值倒数设定:可设定已储值的用电度数,点选"重新倒数"开 始进行用电倒数计算。
- 提醒设定:设定用电倒数提醒值。(如设定剩余用电量为50度,点选 "启动提醒",当用电储值倒数到50度时,机器就会提醒您现在的剩余用电值,并提醒您需要再增加储存值了)。
- 使用说明:提供能耗监测的相关使用说明。
- 能耗监测功能需配合侦测电压模块使用。
- 数据仅供参考请以实际数值为准。

# 3.9 室内对讲

#### 内线通话

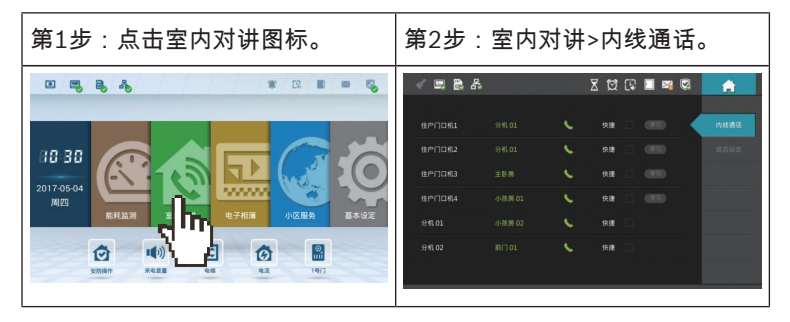

- 呼叫按钮🤽:点选任一呼叫对象后方的呼叫按键即可进行呼叫。
- ─ 快捷方式☑:勾选快捷按钮即可把该呼叫对象放在首页面的快捷 区内,方便快速呼叫。
- 点选内线名称(绿色名称文字)可进行更改。
- 一 户门口机学习按钮学习:内机端点击一下学习键,门口机端按一下【学习键】,即学习成功。最多可学习20台住户门口机。

#### 组态设定

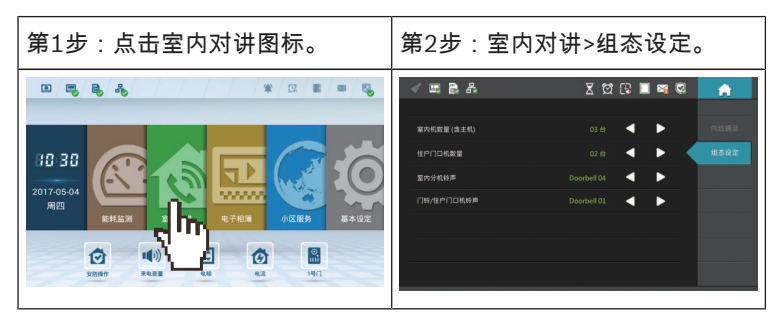

组态设定参数说明(请按实际状况及个人喜好进行设定):

| 序号 | 设定项目       | 说明                             |
|----|------------|--------------------------------|
| 1  | 室内机数量(含本机) | 可选择:1台 / 2台 / 3台 / 4台          |
| 2  | 住户门口机数量    | 可选择: 无 / 1台 / 2台 / 3台 / 4台/20台 |

| 序号 | 设定项目         | 说明                                             |
|----|--------------|------------------------------------------------|
| 3  | 室内机分机铃声      | 可选择: Doorbell 01~Doorbell 10、自定义<br>MP3,共11种铃声 |
| 4  | 门铃 / 住户门口机铃声 | 可选择: Doorbell 01~Doorbell 10、自定义<br>MP3,共11种铃声 |

### 3.10 电子相簿

影片播放、照片浏览、音乐播放、格式化SD

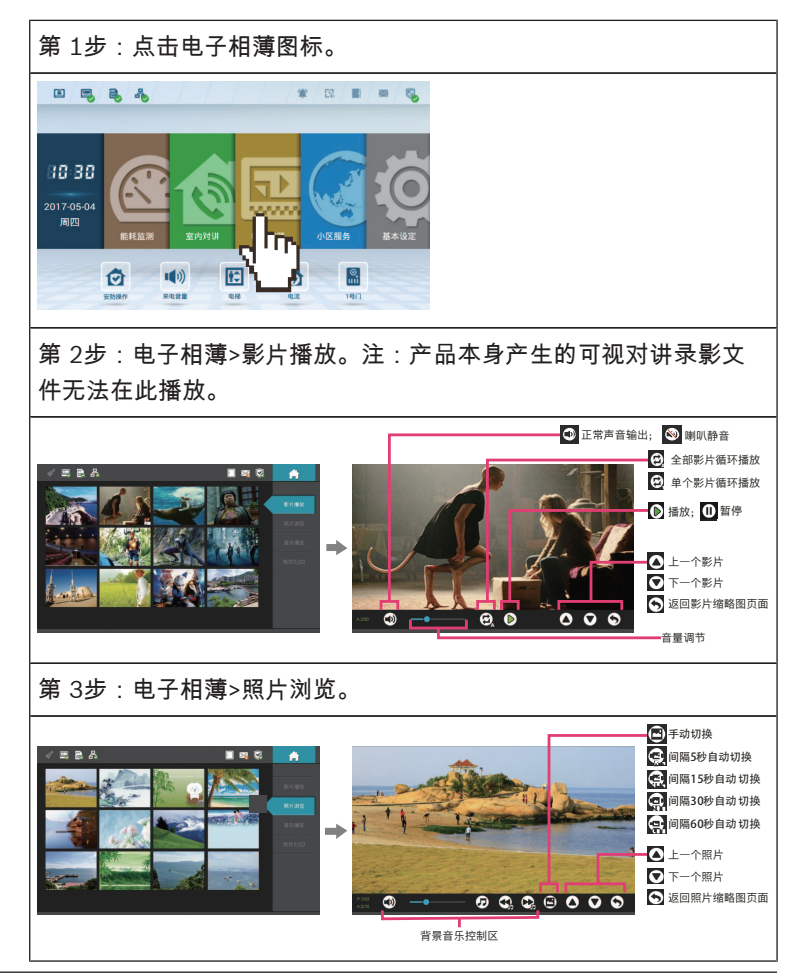

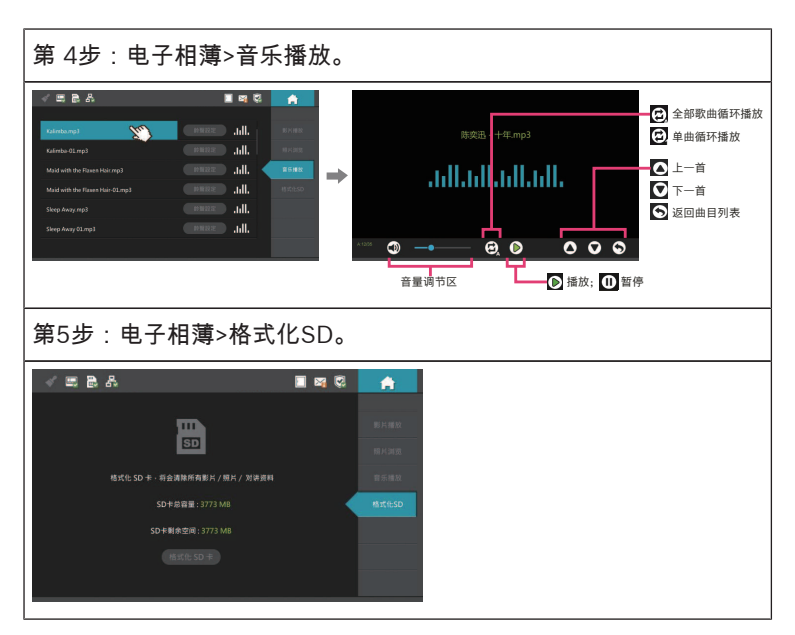

3.11 小区服务

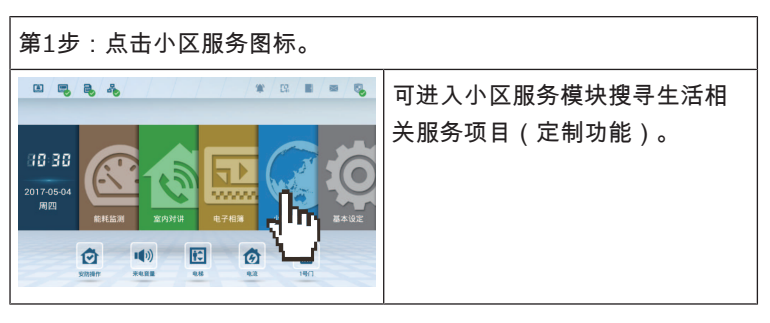

# 4 基本设定

# 4.1 首页设定

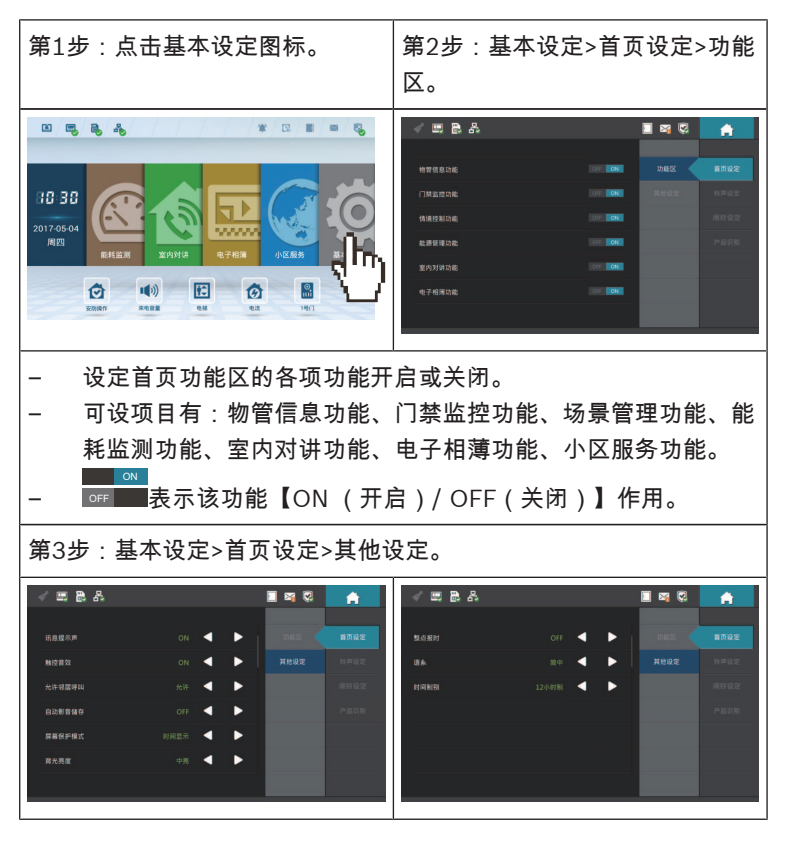

### 其他设定参数说明:

| 序号 | 设定项目   | 说明                      |
|----|--------|-------------------------|
| 1  | 讯息提示音  | 可选择: ON(出厂值) / OFF      |
| 2  | 触控音效   | 可选择: ON(出厂值) / OFF      |
| 3  | 允许邻居呼叫 | 选择: 允许(出厂值) / 不允许(建立名单) |
| 4  | 动影音储存  | 可选择: ON(出厂值) / OFF      |

| 序号 | 设定项目   | 说明                                            |
|----|--------|-----------------------------------------------|
| 5  | 屏幕保护模式 | 可选择:<br>时间显示(出厂值)/CMS影片/首页/SD图片/SD影<br>片/关掉背光 |
| 6  | 背光亮度   | 可选择: 小亮 / 中亮(出厂值) / 大亮                        |
| 7  | 整点报时   | 可选择: OFF(出厂值) / 咕咕钟 / 整点报时                    |
| 8  | 语系     | 可选择: 简中(出厂值) / 繁中                             |
| 9  | 时间制别   | 可选择: 12小时制(出厂值) / 24小时制                       |

- 当 "自动影音储存" 选择 "ON" 时,通话时会自动进行录影,在
   "通话记录" 页面点选播放【▶】按钮即可播放。
- 当 "自动影音储存" 选择 "ON" 时,通话时会自动进行录影,系统
   会自动在 SD卡的要目录下新建文件夹 [VideoDoorPhone] 来储
   存影片文件。
- 在【视频通话】>【通话记录】页面点选【播放】按钮即可播放录 制的影片。(通话记录保留最后50笔)
- 可随时把 SD 卡内影片文件复制 / 剪切到计算机上储存或利用播 放器观看。

# 4.2 铃声设定

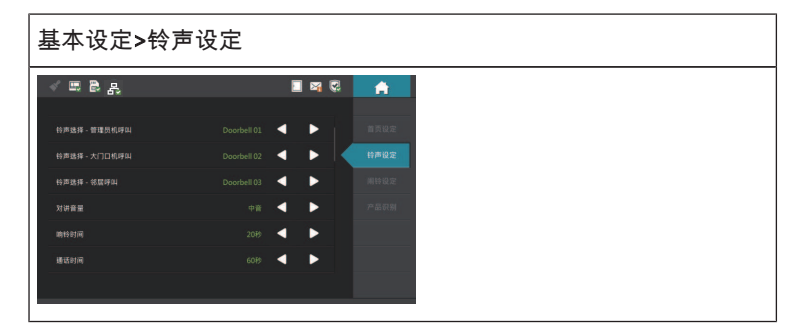

### 铃声设定参数说明:

| 序号 | 设定项目        | 说明                                             |
|----|-------------|------------------------------------------------|
| 1  | 铃声选择-管理员机呼叫 | 可选择: Doorbell 01~ Doorbell<br>10、自定义MP3,共11种铃声 |
| 2  | 铃声选择-大门口机呼叫 |                                                |
| 3  | 铃声选择-邻居呼叫   |                                                |
| 4  | 对讲音量        | 可选择: 1~5                                       |
| 5  | 响铃时间        | 可选择: 15秒 / 20秒 / 30秒                           |
| 6  | 通话时间        | 可选择: 30秒 / 60秒 / 90秒                           |
| 7  | 开门后5秒之后自动挂断 | 可选择:ON/OFF                                     |

# 4.3 闹铃设定

| 基本设定>闹铃设定>倒数闹铃                                                               | 基本设定>闹铃设定>时间闹铃                                                                              |
|------------------------------------------------------------------------------|---------------------------------------------------------------------------------------------|
|                                                                              |                                                                                             |
| 上下滑动选择设定的倒数闹铃时/<br>分,然后点击【开始倒数】按钮<br>即可开始计算倒数时间,同时首<br>页提示区也会有倒数图标提示<br>【】】。 | 上下滑动选择设定的时间闹铃时/<br>分,然后点击【套用闹铃设定】<br>按钮即可,同时首页提示区也会<br>有闹铃图标提示【①】;点选<br>【取消闹铃功能】即可取消闹<br>铃。 |

# 4.4 产品识别

| 基本设定>产品识别                                                                                                    |                                                                |                                                                                                    |                                                                                                    |
|----------------------------------------------------------------------------------------------------|----------------------------------------------------------------|----------------------------------------------------------------------------------------------------|----------------------------------------------------------------------------------------------------|
| <ul> <li>E B B</li> <li>B</li> <li>C 829</li> <li>C 829</li> <li>C 820</li> <li>C 800</li> <li>C 880</li> <li>A 100</li> <li>C 820</li> <li>A 100</li> <li>A 100</li> <li>A 1</li></ul> | PHV7300<br>00000001<br>001<br>CMS480<br>bcddffff<br>192.168.01 | ★二日本<br>第二日本<br>日本日本<br>一本<br>の知<br>日本<br>の知<br>日本<br>の知<br>日本<br>の知<br>日本<br>日本<br>日本<br>日本<br>日本<br>日本<br>日本<br>日本<br>日本<br>日本<br>日本<br>日本<br>日本 | <ul> <li>此页面的信息只供查看,无法<br/>修改相关内容。</li> <li>可查看产品设备型号 / 设备</li> <li>ID / 设备分机码 / 设备编码 /<br/>编码格式 / 设备IP /软件版<br/>本等信息。</li> </ul> |

### Bosch Security Systems, Inc.

130 Perinton Parkway Fairport, NY 14450 USA www.boschsecurity.com © Bosch Security Systems, Inc., 2017

### Bosch Sicherheitssysteme GmbH

Robert-Bosch-Ring 5 85630 Grasbrunn Germany